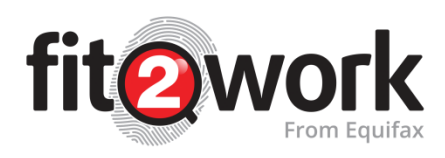

## Getting started with *fit2work*

*fit2work* is an applicant background screening service which allows your organisation to carry out a range of checks.

## An Introduction

- 1. The check is initiated by the Authorised Officer using one of the following options:
  - a) Enter and submit the applicant's information into *fit2work* from the paper-based consent form, once this has been completed by the applicant.
  - b) Send an email request for the applicant to complete the application and provide consent, completely online (most popular option).
  - c) Provide applicants with access to complete their application via a generic link (both online consent or paper-based consent forms can be used).
- 2. You, as an Authorised Officer must be satisfied that the applicant ID provided, meets or exceeds the minimum proof of identity requirements (requirements set by the ACIC in accordance with the *Australian Crime Commission Act 2002*) before proceeding with submitting the check.
- 3. *fit2work* performs these checks and may be in a state of processing before returning the results pertaining to the check type:
  - a. Australian National Police Check (ACIC): Match Found, No Match Found
  - b. Entitlement to Work: Unlimited Right to Work, Temporary Unlimited Right to Work, Limited Right to Work, No Right to Work
  - c. Employment History: Verified, Partially Verified, Could Not Verify

## Accessing fit2work

To gain access to the *fit2work* website, you must first be authorised by *fit2work*. The following requirements need to be met:

- A police check must be provided upon application. The police check provided can be conducted through the *fit2work* system or other channels as long as the check was issued within one year.
- The **Deed of Confidentiality and Authorised Officer Details** form must be completed for **each user** of the system if the organisation is new to the *fit2work*.

You can access *fit2work* using any web browser, such as Google Chrome or Internet Explorer. The *fit2work* URL is: <u>http://www.fit2work.com.au.</u>

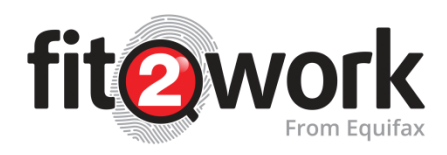

## Logging in to *fit2work*

Once your account has been created your log-in details will be sent to you by email from <a href="mailto:support@fit2work.com.au">support@fit2work.com.au</a>.

You can login via the *fit2work* website as an Organisation:

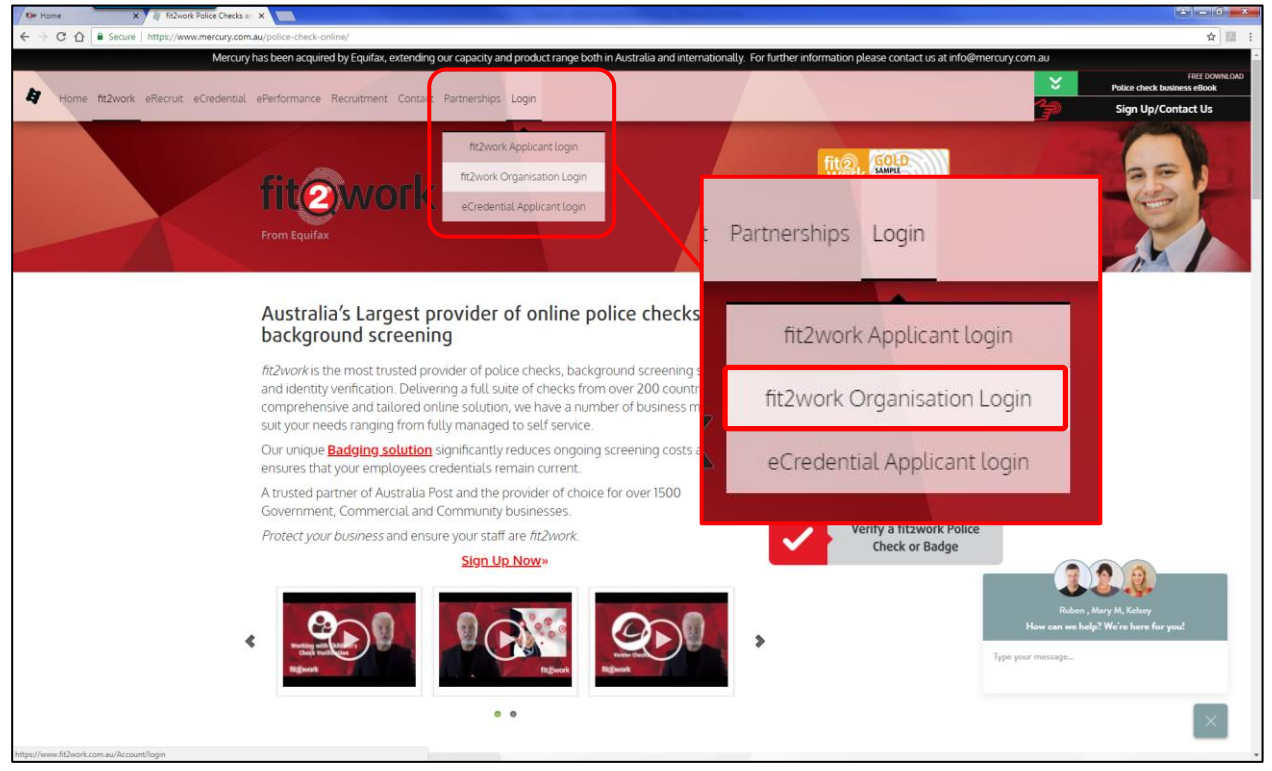

You can also access the organisation login page directly using the URL: https://www.fit2work.com.au/Account/login.

| We https://www.fu2wark.com X                               |                                                                                                    |
|------------------------------------------------------------|----------------------------------------------------------------------------------------------------|
| ← → C ☆ Secure   https://www.fit2work.com.au/Account/login | x 🛛 1                                                                                                    |
| fit@work                                                   | Organisation Login                                                                                                    |
|                                                            | Enal Research                                                                                                    |
| Forget Password?                                           | Remember Me  K Cancel                                                                                                    |
|                                                            |                                                                                                    |
| fit@                                                       | Provend by Mercury                                                                                                    |
|                                                            |                                                                                                    |
|                                                            |                                                                                                    |
|                                                            | State of the second second sec |
|                                                            |                                                                                                    |

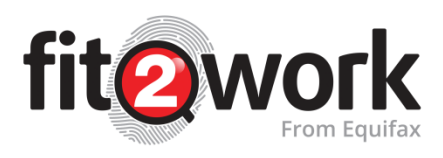

When logging in for the first time you will be prompted to set a new password:

| Update Password    |                   | × |
|--------------------|-------------------|---|
| Current Password • |                   |   |
| Password +         |                   |   |
| Confirm Password 🗕 |                   |   |
|                    | ★ Cancel ✓ Update |   |

Your password should have a minimum of 10 characters and include at least one number and one uppercase letter.

It's important to note for security purposes you will need to update your password every 60 days. You can easily update your password in your profile page in your *fit2work* dashboard:

| WORK                                                                                                    | Home Create                                                                                                    | Q Q<br>Search Tools Tasks Help                                                                                                    |                 |                         | Katharia       |
|----------------------------------------------------------------------------------------------------|----------------------------------------------------------------------------------------------------|----------------------------------------------------------------------------------------------------|-----------------|-------------------------|----------------|
| ne                                                                                                    |                                                                                                    |                                                                                                    |                 | & Profile               |                |
| have <b>0 tasks</b> to action.                                                                                                    |                                                                                                    |                                                                                                    |                 | e Log Out               |                |
| Recently Performed                                                                                                    | Online Form i More Information Required 🗙 Incor                                                                                                    | np                                                                                                    |                 |                         |                |
| Search by reference num, given name or family name                                                                                                    |                                                                                                    |                                                                                                    |                 | Export All Data to      | Excel 10       |
| me                                                                                                    | Submission Date                                                                                                    |                                                                                                    | Katharine Aries | Account                 | Action         |
| harine Aries (1357706) 😂 😰 REVIEW                                                                                                    | 26/06/2018                                                                                                    |                                                                                                    |                 | Katharine Aries         | ۲              |
| nberlyn Chua (1352758) 😂 😥 🕼 BRONZE                                                                                                    | 14/06/2018                                                                                                    | & Profile                                                                                                    |                 | Default AO Officer      |                |
| ty James Monamara (1352771) 🖬 😥 BRONZE                                                                                                    | 14/06/2018                                                                                                    | • Profile                                                                                                    |                 | Default AO Officer      |                |
| een BALLINGER (1351671) 🖾 😰 MIVIEW                                                                                                    | 16/10/2017                                                                                                    |                                                                                                    |                 | Default AO Officer      |                |
| Att MCLAUGHLIN (1351672) 🖾 😡 BRONZE                                                                                                    | 16/10/2017                                                                                                    | 🔒 Log Out                                                                                                    |                 | Default AO Officer      |                |
| K NEAL (1351669) 🖂 😥 BRONZE                                                                                                    | 16/10/2017                                                                                                    |                                                                                                    |                 | Default AO Officer      |                |
| 2 NEAL (1351670) 😂 😥 BRONZE                                                                                                    | 16/10/2017                                                                                                    | Entitlement To Work(Unlimited)                                                                                                    |                 | Default AO Officer      |                |
| ISA STARK (1351635) 😂 😰 👷 REVIEW                                                                                                    | 11/10/2017                                                                                                    | National Criminal History Check:(No Match Found)<br>Entitlement To Work:(Unlimited)                                                        |                 | Default AO Officer      | ۲              |
| rebody SOMEONE (1351633) 🖬 💽 SILVER                                                                                                    | 11/10/2017                                                                                                    | National Criminal History Check:(No Match Found)                                                                                           |                 | Default AO Officer      | ۲              |
|                                                                                                    |                                                                                                    | Entitlement To work(Unlimited)                                                                                                    |                 |                         |                |
| nsa STARK (1351611) E2 (TW IIVIIW) owing 1 to 10 of 12 entries                                                                                                    | 06/10/2017                                                                                                    | Entitlement To Work(Unlimited)                                                                                                    |                 | Default AO Officer Prev | 1 2 N          |
| wwing 1 to 10 of 12 entries                                                                                                    | 06/10/2017                                                                                                    | Entitlement To Works(Unlimited)<br>Search Tools Tasks Help                                                                                 |                 | Default AO Officer Prev | 1 2 N<br>Katha |
| awing 1 to 10 of 12 entries  awing 1 to 10 of 12 entries  awing 1 to 10 of | 00/10/2017<br>Ètome<br>€<br>L'username: katharine aries@equifax.com<br>▲ Username: katharine aries@equifax.com<br>▲ Division 1<br>♣ Access Levet: Full access                                                                                                    | Estitiement To Works(Unlimited)  Search Tools Tasks Pep Heip  A Can View Status: Yes Can View Result: Yes Can View Result: Yes             |                 | Default AO Officer      | 1 2 N<br>Kathe |
| And STARK(1351611) C C V V V V V V V V V V V V V V V V V                                                                                                    | 00/10/2017<br>Normal Sector Sector Sec | Entitement To Work(Unlimited)<br>Search Cos Entities Problem<br>4 Can View Status: Yes<br>4 Can View Result: Yes<br>5 Can View Result: Yes | Artes           | Default AD Officer      | I 2 h          |
|                                                                                                    | 00/10/2017<br>Form<br>Cate<br>Muthermanne: katharine.aries@regulax.com<br>Muthermanne: katharine.aries@regulax.com<br>Muthermanne: katharine.aries@regulax.com<br>Muthermanne: katharine.aries@regulax.com<br>Muthermanne: katharine.aries@regulax.com                                                                                                    | Entitlement To Work(Unlimited)  Search  A Can View Status: Yes  Can View Result: Yes  Family Name +  Position                              | Aries   Ao      | Default AD Officer      | kath           |

**Note**: If you cannot remember your password, click the **Forgot Password?** link on the login page. Follow the prompts on the screen and a new password will be sent to your registered email address. If you experience any errors logging in, please contact the support team at <a href="support@fit2work.com.au">support@fit2work.com.au</a>.